# **Remarketing Ads Account Build**

You will need image ads for these remarketing ads

If you do not have the images, you will need to request them from Ashley Minor. She has a 2 week (sometimes less) turn around time on these ads.

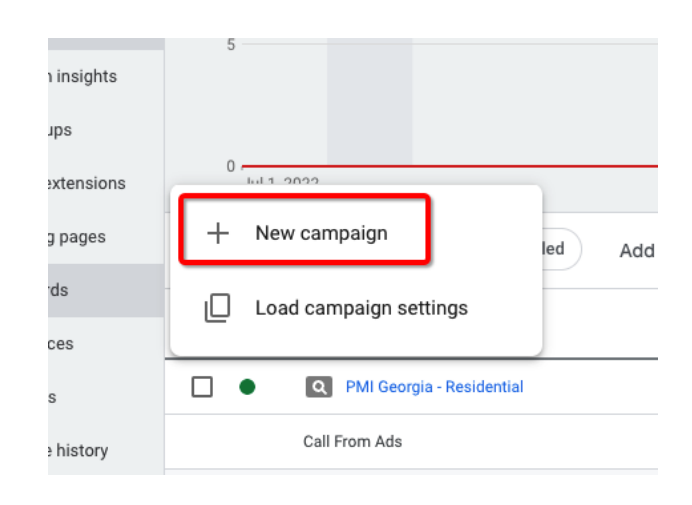

In Google Ads online - click the Blue + sign - New Campaign

Click Website Traffic - Continue

| lect an objective to tailor your experi                                                                           | ence to the goals and settings that                                                     | will work best for your campaign                                                                               |                                                                                                    |
|----------------------------------------------------------------------------------------------------|-----------------------------------------------------------------------------------------|----------------------------------------------------------------------------------------------------|----------------------------------------------------------------------------------------------------|
| Sales<br>Drive sales online, in app, by phone,<br>or in store                                                     | Cet leads<br>Get leads and other conversions<br>encouraging customers to take<br>action | Website traffic<br>Get the right people to visit your<br>website                                               | ++<br>Product and brand<br>consideration<br>Encourage people to explore your<br>products or services                                    |
| Stand awareness and reach<br>Reach a broad audience and build<br>awareness                                        | App promotion<br>Get more installs, engagement an<br>pre-registration for your app      | Coal store visits and<br>promotions<br>Drive visits to local stores, including<br>restaurants and dealerships. | Create a campaign without a<br>goal's guidance<br>Choose a campaign type first,<br>without a recommendation based<br>on your objective. |
| e these conversion goals to impro<br>nversion goals labeled as account d<br>m directly related to Website traffic | yve Website traffic<br>efault will use data from all of your                            | campaigns to improve your bid strategy and camp                                                                | aign performance, even if they don't                                                                                                    |
| anne an Annie                                                                                                    | Conversion Source                                                                       | Conversion Actions                                                                                             |                                                                                                    |
| onversion Goals                                                                                                   |                                                                                         |                                                                                                    |                                                                                                    |
| nversion Goals                                                                                                    | ) Call from Ads                                                                         | <u>2 actions</u>                                                                                               |                                                                                                    |

# Campaign Type = Display

|                                  |                                                 | 0       |              |
|----------------------------------|-------------------------------------------------|---------|--------------|
|                                  |                                                 |         |              |
| Search                           |                                                 | Display | Shopping     |
| product or service with text ads | Google with a single campaign. See how it works | the web | Shopping ads |
| •                                |                                                 |         |              |
| Video                            | Discovery                                       |         |              |
| Reach and engage viewers on      | Run ads on YouTube, Gmail,                      |         |              |

# -Enter in the URL - Campaign Name = Remarketing Continue

| Select a campaign subtype. Keep in mind that this selection can't be changed later.  Standard Display campaign Choose your settings and optimize your campaign. Learn more |                |
|----------------------------------------------------------------------------------------------------|----------------|
| Recommended because optimized targeting is now part of Standard Display campaign,     Learn more     so you can get the same benefits as Smart Display campaigns.          |                |
| Smart Display campaign     Simplified setup and management. Learn more                                                                                                    |                |
| This is the web page people will go to after clicking your ad<br>GD https://www.pmigeorgia.com/                                                                            |                |
| Campaign name                                                                                                    |                |
| Remarketing                                                                                                    |                |
|                                                                                                    | Cance Continue |

Change the Locations to United States

Select Language - English

| <u> </u> |        | ++ t     |    |
|----------|--------|----------|----|
| Cam      | naign  | settino  | IS |
|          | paigii | oottinig | ,  |

| Locations                                   |  |
|---------------------------------------------|--|
| Select locations to target ⑦                |  |
| All countries and territories               |  |
| United States and Canada                    |  |
| United States                               |  |
| Enter another location                      |  |
|                                             |  |
|                                             |  |
|                                             |  |
| Languages                                   |  |
| Select the languages your oustomers speak @ |  |
| Select the languages your customers speak.  |  |
| Q Start typing or select a language         |  |
|                                             |  |
| English ×                                   |  |
|                                             |  |

Click on More Settings - Content Exclusions (check all below)

| ot out of showing your ads on content that doesn't f                                                                                                    | fit your brand                                                                                                    |                                                                                                    |
|----------------------------------------------------------------------------------------------------|----------------------------------------------------------------------------------------------------|----------------------------------------------------------------------------------------------------|
| Digital content labels 🕥                                                                                                    | Sensitive content ⑦                                                                                                    | Content type 🕥                                                                                                    |
| <ul> <li>DL-G: General audiences</li> <li>Content suitable for families</li> <li>DL-PG: Most audiences with parental guidance</li> <li>DL-T: Teen and older audiences</li> <li>DL-MA: Mature audiences</li> <li>Content not yet labeled</li> </ul> | <ul> <li>Tragedy and conflict</li> <li>Sensitive social issues</li> <li>Profanity and rough language</li> <li>Sexually suggestive</li> <li>Sensational and shocking</li> </ul> | Games         Inactive         Live streaming YouTube video         Embedded YouTube videos         Below-the-fold         G-mob mobile app non interstitial<br>Inactive         Parked domains         In-video |

Next Budget & Bidding

Set the Budget to \$2.00 per day Focus = Conversions

### Manually Set Bids Enhanced CPC = \$2.00

Next

| Budget and bidding                                                                                                    |                                                        |
|----------------------------------------------------------------------------------------------------|--------------------------------------------------------|
| Budget                                                                                                    |                                                        |
| Set your average daily budget for this campaign<br>\$2.00                                                                                                    | Th<br>bu<br>in a<br>les                                |
| Bidding                                                                                                    |                                                        |
| What do you want to focus on? ⑦<br>Conversions<br>Recommended for your campaign goal<br>How do you want to get conversions? ⑦<br>Manually set bids<br>Enter your enhanced CPC bid for this ad group ⑦<br>\$2.00 |                                                        |
| This campaign will use the Enhanced CPC bid strate or decreasing your bid                                                                                                    | egy to help you get the most conversions by increasing |
| Or, select a bid strategy directly (not recommended)                                                                                                    |                                                        |

Targeting: Audience & Segments How they have interacted with your business Website visitors - All Visitors (Google Ads)

| udlence Segments                                      |                          |                           |       |
|-------------------------------------------------------|--------------------------|---------------------------|-------|
| Suggest who should see your ads. You can create new s | egments in <u>Audien</u> | <u>ce Manager</u> . Ø     |       |
| Edit targeted segments                                |                          |                           | Don   |
| Search Browse                                         |                          | 1 selected                | Clear |
| ← How they have interacted with your business         |                          | Website visitors          |       |
| Similar to All visitors (AdWords)                     |                          | All visitors (Google Ads) | 6     |
| Custom combination segments                           | ^                        |                           |       |
| AdWords optimized list                                |                          |                           |       |
|                                                       |                          |                           |       |

Next

# Ads:

# In Progress - Responsive Display Ad CHANGE!

| Ads                                                 |
|-----------------------------------------------------|
| Ad creation                                         |
| In Progress<br>Responsive display ad<br>Change      |
| Add some images and logos to make your ad stand out |

Upload Display Ads

| Ads                     |             |
|-------------------------|-------------|
| Ad creation             |             |
| + Responsive display ad |             |
| 土, Upload display ads   |             |
| Copy existing ads       | o make your |
|                         |             |

This will be the main services/pm page & the tracking code is ?tcid=GoogleAdsRemarketing

| Ad creation                                                                                                    |                                                                 |
|----------------------------------------------------------------------------------------------------|-----------------------------------------------------------------|
| In Progress<br>Upload display ads<br>Change                                                                                                    |                                                                 |
| Upload display ads<br>- Final URL -<br>https://www.pmigeorgia.com/atlanta-property-m ⑦<br>✓ Ad URL options<br>① Ad groups with a responsive display ad have seen a<br>90% average increase in conversions.<br>ADD A RESPONSIVE AD | To upload your ads, drag files here                             |
| Supported sizes and formats Before uploading your content, be sure that you have all the necessary legal rights to distribute it. See more Create ad Cancel                                                                       | <ul> <li>You can upload HTML5 or AMPHTML ads as ZIP.</li> </ul> |

You will then click Choose Files to Upload

(Make sure you have the images downloaded to your computer)

If you do not have the images, you will need to request them from Ashley Minor. She has a 2 week (sometimes less) turn around time on these ads.

Ads Ad creation In Progress Upload display ads Change 5 uploaded ads Upload display ads - Final URL ? https://www.pmigeorgia.com/atlanta-property-m ✓ Ad URL options () Ad groups with a responsive display ad have seen a 90% average increase in conversions. ADD A RESPONSIVE AD 160x600.jpg 300x50.jpg  $160 \times 600$  $300 \times 50$ 320x50.jpg 300x250.jpg 300 × 250  $320 \times 50$ (i) Supported sizes and formats Before uploading your content, be sure that you have all the necessary legal rights to distribute it. See more Create ad Cancel Next

Once the files are uploaded into the uploaded area - click Next

Click Publish Campaign

You will see your new Remarketing Campaign in your account

Change the Ad Group Name from Ad Group 1 to Remarketing

You can do this by clicking on the pencil icon next to the name Ad Group 1

And the account is finished!